However, their email clients suck — most look like they stopped updating their user interface in 2003. They often have terrible UX. Gmail, on the other hand, is fantastic — it looks great, it works great, you already have one and know how to use it.

Gmail is free.

Google does a very good job of securing the Gmail service itself from third party attacks. (Of course, this is different than securing your account from an attack, where you bear a lot of the responsibility based on what password you select and what additional measures you put in place to protect your account.)

Gmail also has arguably the best spam protection engine.

#### Why not use G-Suite?

\$60 per year, per account, for every domain you own? That might be expensive.

### 1. Get a Custom Domain

The first step is to get a domain name from a reputable domain name registrar.

I recommend <u>Cloudflare Registrar</u> – a service for registering domain names that doesn't mark up the price for doing so. It offers essentially the same services as other domain name registrars but without markups, without increased renewal fees and comes with additional security features. In essence, Cloudflare Registrar is free – the only cost is what is charged by registries and by ICANN.

### Ensure your DNS has email forwarding

In this guide, I will be considering <u>Namecheap.com</u> and Cloudflare. They both have it.

If your DNS doesn't have this feature consider using Cloudflare: it comes with a <u>tonne of benefits</u> you can consider <u>transferring</u> <u>your domain</u> to Cloudflare or <u>changing your authoritative</u> <u>nameservers</u> to Cloudflare's.

## 2. Receiving Mail

This will automatically forward the incoming traffic to any destination inboxes you wish.

You can effectively start receiving Emails in any of your domains for any number of custom addresses you want and forward the messages to any existing destination mailboxes (Gmail, Outlook, etc).

### With Cloudflare

Log in to your Cloudflare Dashboard and select your zone and click "Email" in the left navigation panel.

Create a custom email address or your domain (in my case me@example.com) then type in the destination email address (your Gmail address - in my case, username13335@gmail.com).

This step will trigger sending a confirmation email to <u>username13335@gmail.com</u> so that they can prove that the destination Inbox is yours. You need to open Gmail and press the verification link.

#### Get started with Email Routing

This process will guide you through creating a custom address and configuring your DNS to enable Email Routing for this domain.

| Add the custom address you want to receive incoming emails are routed. | emails in and the action | to take. New destination addresses will be sent a con                                                  | ifirmation before   |
|------------------------------------------------------------------------|--------------------------|----------------------------------------------------------------------------------------------------|---------------------|
| Custom address<br>me @example.com                                      | Action ①<br>Send to      | Destination address<br>username13335@gmail.com<br>① A verification email will be sent to this address. | × •                 |
| Exit Create and continue                                               |                          |                                                                                                    | Skip getting starte |

Then, in the last step, you need to configure your zone MX and SPF DNS records. They will do this automatically for you. Just press "Add records automatically".

#### Get started with Email Routing

This process will guide you through creating a custom address and configuring your DNS to enable Email Routing for this domain.

⊘ Create a custom address ⊘ Verify destination address ③ Configure your DNS

#### Configure your DNS

A combination of MX and TXT records need to be added to your DNS for Email Routing to function properly. MX records allow your domain to receive email. The TXT record is configured to allow your domain to send incoming emails out to your preferred email provider.

#### Required records Edit records on DNS

The records listed below are required on **example.com** to enable Email Routing. MX records allow your domain to receive email. The TXT record is configured to allow your domain to send incoming emails out to your preferred email provider.

| Record type                                                                 | Hostname    | Priority | Value                                         | Status    |                      |
|-----------------------------------------------------------------------------|-------------|----------|-----------------------------------------------|-----------|----------------------|
| MX                                                                          | example.com | 51       | isaac.mx.cloudflare.net                       | Missing   |                      |
| MX                                                                          | example.com | 3        | linda.mx.cloudflare.net                       | Missing   |                      |
| MX                                                                          | example.com | 16       | amir.mx.cloudflare.net                        | Missing   |                      |
| ТХТ                                                                         | example.com |          | v=spf1 include:_spf.mx.cloudflare.net ~all    | Missing   |                      |
| You can automatically add these records to you<br>Add records automatically |             |          | ur DNS, or manually create new records on the | DNS page. |                      |
| Previous                                                                    | inish       |          |                                               |           | Skip getting started |

That's it, Email Routing is now configured, and you can start sending emails to me@example.com and read them at username13335@gmail.com in Gmail.

#### Email Routing 🚥

Create custom email addresses for your domain and route incoming emails to your preferred mailbox.

| Custom addresses<br>Create custom email addresses and                                            | d set the action to take on received emails.         |          | Create address        |             |
|--------------------------------------------------------------------------------------------------|------------------------------------------------------|----------|-----------------------|-------------|
| Custom address                                                                                   | Action                                               | S        | itatus                |             |
| me@example.com                                                                                   | Send to username13335@gmail.com                      | (        | Active                | Edit 🕨      |
| Email DNS records<br>Email Routing MX and TXT records                                            | are properly added on your DNS.                      |          | Routing enabled       | S records 🕨 |
| Destination addresses<br>Manage addresses for use when ro<br>available on all zones on the accou | outing custom addresses. Destination addresse<br>nt. | is are   | Add destination addre | 255         |
| Destination address                                                                              |                                                      | Status   |                       |             |
| username13335@gmail.com                                                                          |                                                      | Verified |                       | Remove      |

#### That's it!

### With Namecheap

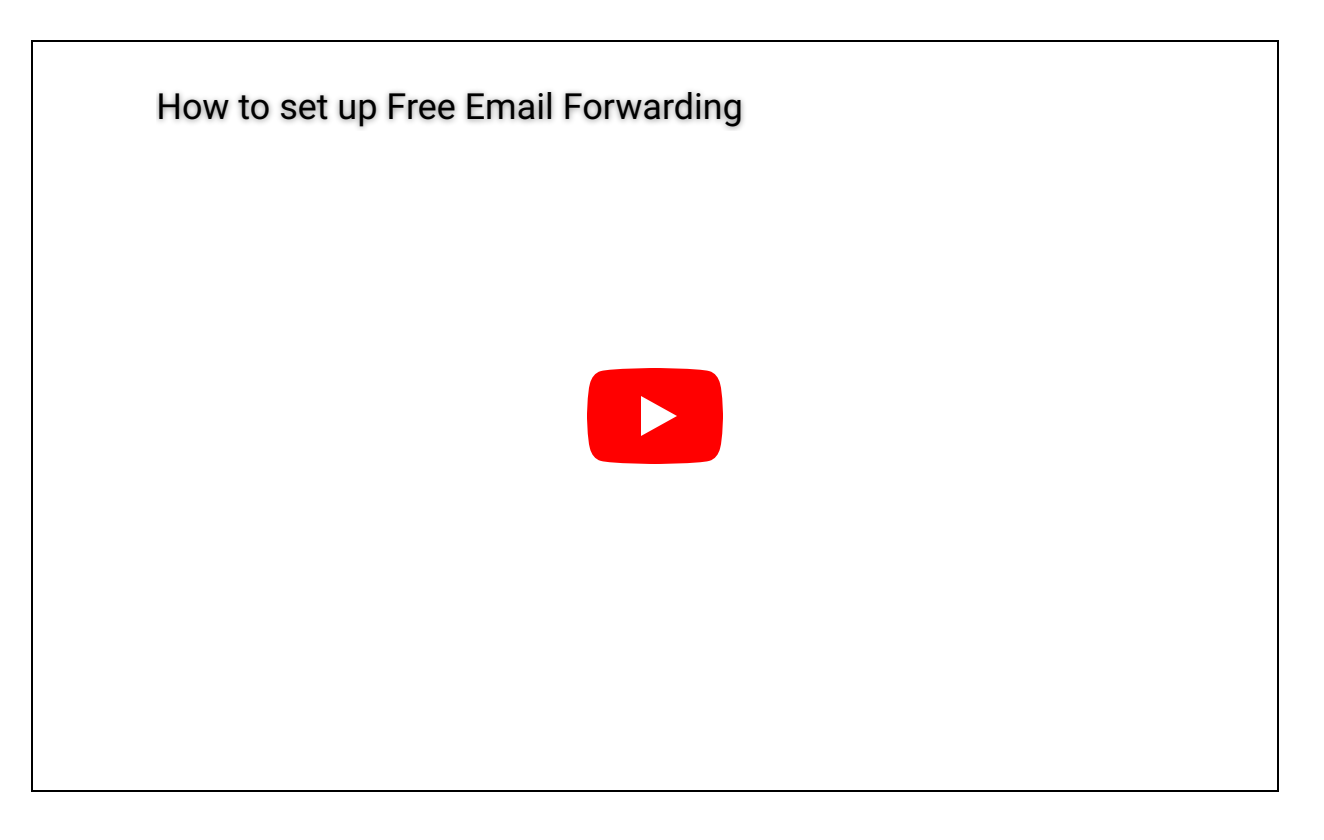

Sign in to your Namecheap account (The Sign In option is available in the header of the page). Select **Domain List** from the left sidebar and click on the **Manage** button next to your domain.

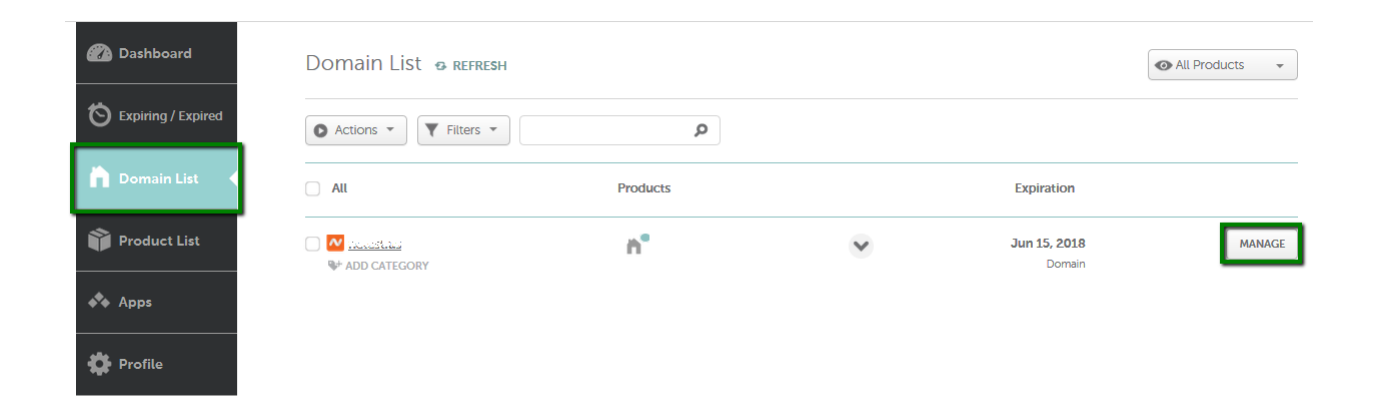

#### Navigate to the Advanced DNS tab at the top of the page:

|                       | <b>h</b><br>Domain | <b>Products</b> | 🕞<br>Sharing & Transfer | Advanced DNS |
|-----------------------|--------------------|-----------------|-------------------------|--------------|
| HOST RECORDS          |                    |                 |                         |              |
| Actions 👻 🝸 Filters 👻 |                    |                 |                         |              |

Find the Mail Settings section and select Email Forwarding from the drop-down menu. MX records will be set automatically once you save all changes:

| MAIL SETTINGS    | ? Email Forward | ting 👻                                             |           |  |
|------------------|-----------------|----------------------------------------------------|-----------|--|
| Туре             | Host            | Value                                              | TTL       |  |
| TXT Record       | (đ              | v=spf1 include:spf.efwd.registrar-servers.com ~all | Automatic |  |
| SAVE ALL CHANGES |                 |                                                    |           |  |

Choose the **Domain** tab on top of the page and scroll down to the **Redirect Email** section. Click on the **Add Forwarder** button:

|                    |   | n<br>Domain                         | <b>Products</b>                                 | sharing & Transfer                                       | Advanced DNS                                     |                           |
|--------------------|---|-------------------------------------|-------------------------------------------------|----------------------------------------------------------|--------------------------------------------------|---------------------------|
| STATUS & VALIDITY  | ? | ✓ ACTIVE                            | Nov 2, 20:                                      | 18 - Nov 2, 2019                                         |                                                  | ADD YEARS                 |
| Premium <b>DNS</b> | ? | Enable Premiuml<br>With our Premiur | DNS protection in orde<br>nDNS platform, you ge | r to switch your domain to o<br>t 100% DNS uptime and DD | our PremiumDNS platfo<br>oS protection at the DN | orm. BUY NOW<br>NS level. |
| NAMESERVERS        | ? | Namecheap Basi                      | cDNS 👻                                          |                                                          |                                                  |                           |
| REDIRECT DOMAIN    | ? | Source URL                          |                                                 | Dest                                                     | ination URL                                      |                           |
|                    |   | ADD REDIRE                          | CT 📀 ADD WILDCARD F                             | REDIRECT                                                 |                                                  |                           |
| ► REDIRECT EMAIL   | ? | Alias                               |                                                 | Forw                                                     | ard to                                           |                           |
|                    |   | 🕂 ADD FORWA                         | RDER 📀 ADD CATCH-A                              | ц                                                        |                                                  |                           |

Fill in both the Alias and Forward to fields with the corresponding information and click on the checkmark icon to save the changes. *Alias* is the name of your forwarding mailbox. For example, if you are forwarding all emails sent to <u>admin@yourdomain.tld</u> to your destination email address, you will need to put admin in the Alias field (it is also possible

to forward the same alias to several email addresses).

Make sure that the *Forward to* field contains your full destination email address as well.

| REDIRECT EMAIL | ? | Alias         |               |               | Forward to         |   |   |
|----------------|---|---------------|---------------|---------------|--------------------|---|---|
|                |   | admin         |               | $\rightarrow$ | test@youremail.ttd | ~ | × |
|                |   | ADD FORWARDER | ADD CATCH-ALL |               |                    | T |   |

Please allow about an hour for newly created mailboxes to be completely set up on the forwarding mail server.

That's it!

## 3. Sending Mail

### Set up Google App Password

Set up an <u>App Password</u> for your Gmail account to allow you to use the Gmail SMTP servers securely.

Go to the Gmail account. Click your username or user icon in the upper right corner to bring up the user menu and click My Account

In the Google account screen, under Sign-in & security, click Signing in to Google.

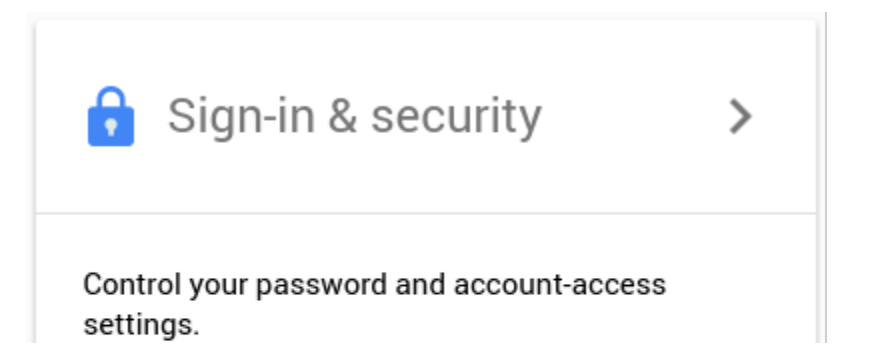

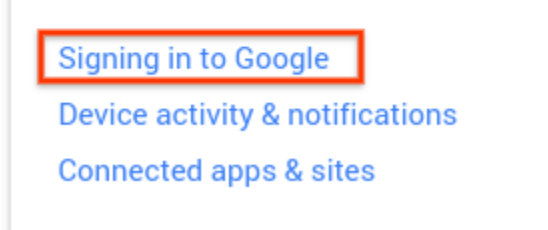

#### In the Password & sign-in method box, click App passwords.

| Password & sign-in method                                                                                                    |                                                                                |   |  |
|----------------------------------------------------------------------------------------------------|--------------------------------------------------------------------------------|---|--|
| Your password protects your account. You can also add a second<br>layer of protection with 2-Step Verification, which sends a single-<br>use code to your phone for you to enter when you sign in. So even<br>if somebody manages to steal your password, it is not enough to<br>get into your account. |                                                                                |   |  |
| <b>Note:</b> To change these settings, y password.                                                                                                    | <b>Note:</b> To change these settings, you will need to confirm your password. |   |  |
| Password                                                                                                    | Last changed: August 21, 2014                                                  | > |  |
| 2-Step Verification                                                                                                    | On since: September 11, 2014                                                   | > |  |
| App passwords                                                                                                    | 1 password                                                                     | > |  |

You must have 2-Step Verification enabled for the App passwords option to be available. If it is not, click 2-Step Verification and enable 2-Step Verification. Then continue to set the App password.

In the App passwords box, select Mail for the app, and select Other for the device.

| $\leftarrow$         | App passwords (i)  |          |  | (j)  |
|----------------------|--------------------|----------|--|------|
| You have no app pass | words.             |          |  |      |
| Select app 👻 on n    | Ny Select device * | Generate |  |      |
|                      |                    |          |  | Done |
|                      |                    |          |  |      |

Enter the name of your domain (or any other memorable name) for the "other" device, and click Generate.

The Generated app password box will display a **16-character password.** Copy this password. You will need it when you add your new send-as (forwarded) account.

| Generate                                   | ed app password                                                                                                    |
|--------------------------------------------|----------------------------------------------------------------------------------------------------|
|                                            | Your app password for your device                                                                                                    |
|                                            | xxxx xxxx xxxx xxxx                                                                                                    |
| Email<br>securesally@gmail.com<br>Password | How to use it<br>Go to the settings for your Google Account in<br>the application or device you are trying to set<br>up. Replace your password with the 16-<br>character password shown above.<br>Just like your normal password, this app<br>password grants complete access to your<br>Google Account. You won't need to remember it,<br>so don't write it down or share it with anyone. |
|                                            | Done                                                                                                    |

Click "Done" and return to Gmail.

### Connect custom domain to Gmail

You will need to add the alias email address as an account to

your Gmail inbox.

In the top right corner of Gmail, click on the Settings button, then on See all settings. In the Settings screen, click the Accounts and Import tab.

| Settings                                |                                                                                                    |
|-----------------------------------------|----------------------------------------------------------------------------------------------------|
| General Labels Inbox Accounts and Im    | port Filters and blocked addresses Forwarding and POP/IMAP Add-ons Chat and Meet Advanced Offline    |
| Change account settings:                | Change password<br>Change password recovery options<br>Other Google Account settings                 |
| Using Gmail for work?                   | Businesses get yourname@example.com email, more storage and admin tools with Google Workspace. Learn |
| Import mail and contacts:<br>Learn more | Import from Yahoo!, Hotmail, AOL, or other webmail or POP3 accounts.<br>Import mail and contacts     |

Scroll down to Send mail as and click Add another email address you own. In the first Add another email address box, enter the name you want recipients of your email to see and the forwarded email address you are setting up (the email address you set up in step 2) and click on Next step.

| Add another email address that you own            |                                                                                                    |  |  |  |  |
|---------------------------------------------------|----------------------------------------------------------------------------------------------------|--|--|--|--|
| Enter information ab<br>(your name and email addr | Enter information about your other email address.<br>(your name and email address will be shown on mail that you send) |  |  |  |  |
| Name:                                             | Your Name                                                                                                    |  |  |  |  |
| Email address:                                    | you@example.com                                                                                                    |  |  |  |  |
|                                                   | Treat as an alias. <u>Learn more</u>                                                                                   |  |  |  |  |
|                                                   | Specify a different "reply-to" address (optional)                                                                      |  |  |  |  |
|                                                   | Cancel Next Step »                                                                                                    |  |  |  |  |

Set the Gmail SMTP server as the mail server for your forwarded alias. Change the values in fields to enter the following:

- SMTP Server: smtp.gmail.com
- Port: 465
- Username: Your Gmail account (the one you are logged in as)
- Password: The generated Google App Password

Click Add Account.

After you have successfully added the account, return to Gmail. You will see a message from Gmail Team with the subject Gmail Confirmation: Send Mail As and the address you have just added. Follow the instructions in the message to confirm the email address.

When you send mail from your Gmail account, click the triangle next to your **From** address to choose to send the message from the account you just added.

That's it!

# Conclusion

You can now send and receive emails from Gmail using your domain name.

Sources:

- <u>https://blog.cloudflare.com/migrating-to-cloudflare-email-</u> routing/
- <u>https://www.namecheap.com/support/knowledgebase/</u> article.aspx/308/2214/how-to-set-up-free-email-forwarding/</u>
- https://support.google.com/mail/answer/185833?hl=en

Tags

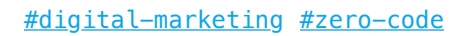

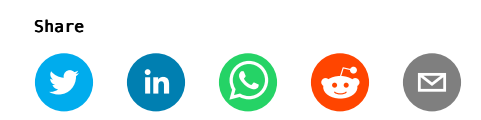

#### Subscribe to the newsletter

elon@teslamotors.com

Subscribe

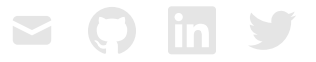

Home • Now • Thoughts • Projects • RSS • Analytics

©2025 • Paul Onteri